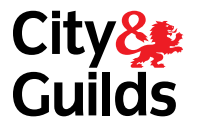

# EQA 10: ONLINE EXPENSES OVERVIEW

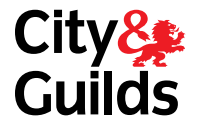

This section of the guide will your show how to manage your expense claims on Walled Garden. Here is a detail of what you will find in the following pages.

### **1 – SUBMITTING A CLAIM**

How to submit expenses for the Quality teams to process.

### 2 - VIEWING OUTSTANDING CLAIMS

How to view a list of submitted expenses that have not yet been processed by the Quality Teams.

### **3 – AMENDING AND RESUBMITTING A CLAIM**

How to amend and resubmit, or delete a claim before it has been processed by the Quality Teams.

### 4 – VIEWING PROCESSED CLAIMS

How to view a list of expenses that have been processed by the Quality Teams, and whether they have been approved or rejected.

### **1/10 SUBMITTING A CLAIM**

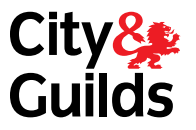

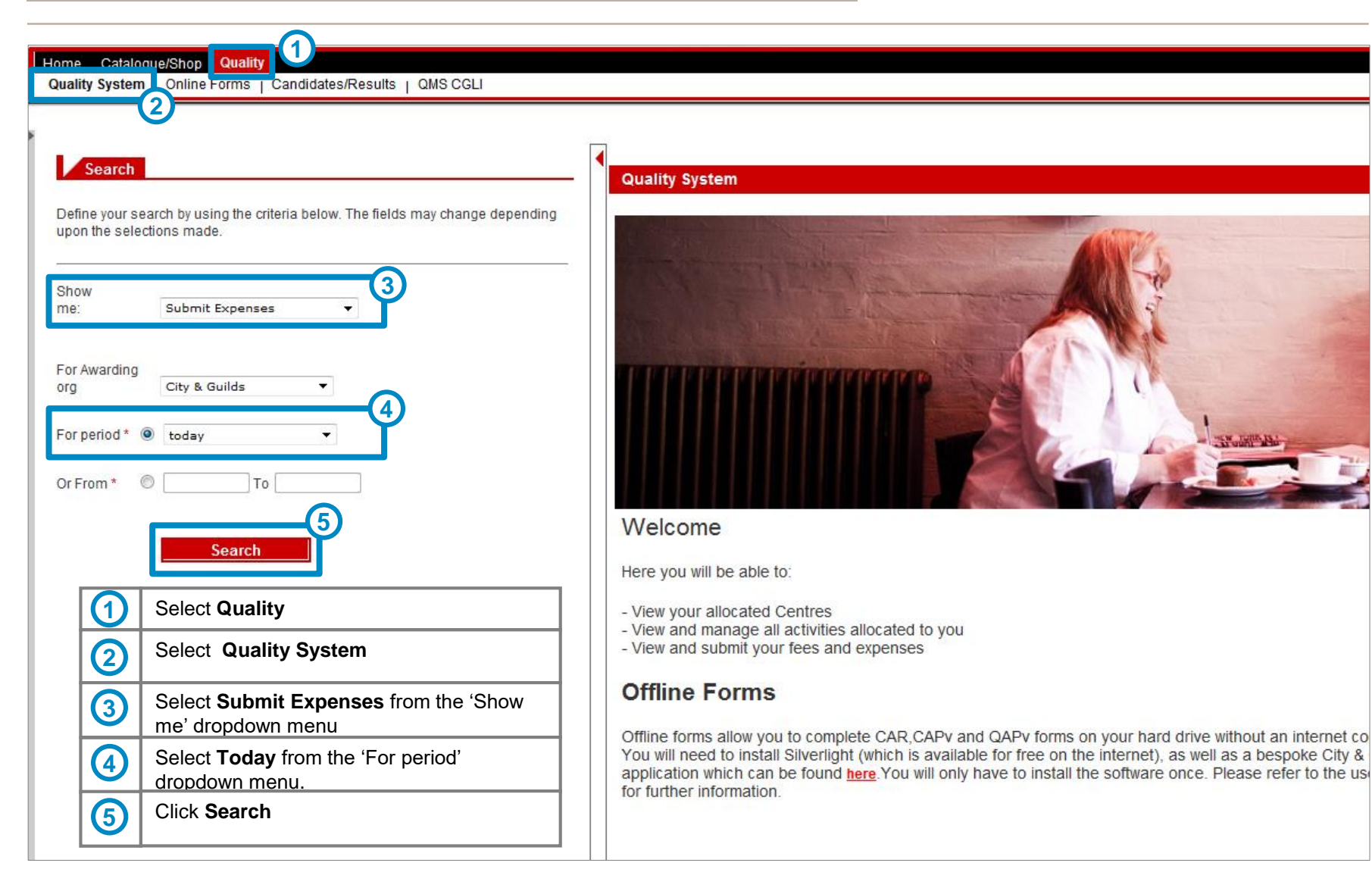

### 2/10 SUBMITTING A CLAIM

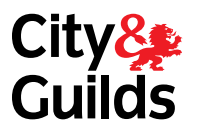

| Welcome Gillian Hanson       City         Home       Catalogue/Shop       Quality         Quality       guality       Quality         Quality       System   Online Forms   Candidates/Results   QMS CGLI                                                                                                    | y&<br>ilds Walled (                                                         | Garden Thi<br>the                                                                 | s page will op<br>right hand sid                                                                                                    | en on <b>1</b><br>le.                                                         |                                                                                                    |
|----------------------------------------------------------------------------------------------------|-----------------------------------------------------------------------------|-----------------------------------------------------------------------------------|----------------------------------------------------------------------------------------------------|-------------------------------------------------------------------------------|----------------------------------------------------------------------------------------------------|
| Search Define your search by using the criteria below. The fields may change depending upon the selections made. Show                                                                                                    | Submit Expenses                                                             | <b>tant/EV</b>                                                                    |                                                                                                    | Consultant/EV<br>John Sm                                                      | / Name<br>ith                                                                                                    |
| me: Submit Expenses  For Awarding org City & Guilds For period* Today Or From* Search For period* Today Today Toda | Expenses Totals Expenses Details Delete                                     | Expense<br>ACCOMODATION<br>ACCOMODATION<br>ACCOMODATION<br>ACCOMODATION           | Transaction No  Transaction No | Claim Submission Date<br>15.08.2014<br>15.08.2014<br>15.08.2014<br>15.08.2014 | Actual Visit Date                                                                                                    |
| 2 If you select a different time period, the screen<br>on the right will populate with any expenses<br>you have previously entered, but have not yet<br>been approved by the Quality Team.                                                                                                    | 'Expense<br>pre-popul<br>shown. Yo<br>able to se<br>correct ite<br>dropdowr | ' field will be<br>ated as<br>bu will then l<br>elect the<br>em from the<br>menu. | be the date<br>entering                                                                                                    | Submission<br>III populate with<br>9 you are<br>9 your expenses               | This section will not<br>populate until<br>expenses have been<br>entered and 'Update<br>Totals' clicked.<br>(See next slides.) |

# 3/10 SUBMITTING A CLAIM

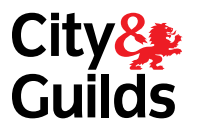

| ıhmit Evnens                                                                                                    | 245           |                |                       |                   |                                                 |                    |         |          |  |
|----------------------------------------------------------------------------------------------------|---------------|----------------|-----------------------|-------------------|-------------------------------------------------|--------------------|---------|----------|--|
|                                                                                                    |               |                | Consultanti           | 517 Norma         |                                                 |                    |         |          |  |
| Cons                                                                                                    | 200949        |                |                       |                   |                                                 |                    |         |          |  |
| Ine claim submission date will self populate with       xpenses Totals     the date you are entering your expenses |               |                |                       |                   |                                                 |                    |         |          |  |
|                                                                                                    |               |                |                       |                   |                                                 |                    |         |          |  |
| enses Deta                                                                                                    | nils          | 6              |                       |                   | 0                                               |                    |         |          |  |
| Delete                                                                                                    | Expense       | Transaction No | Claim Submission Date | Actual Visit Date | Description                                     | Amount(£)/No.Miles | Rate(£) | Total(£) |  |
|                                                                                                    |               | 8000057321     | 13.08.2014            |                   | One overnight stay approved by territory office | 60.00              |         |          |  |
|                                                                                                    | MILES         | 8000057321     | 13.08.2014            |                   | Home address to hotel to centre return journey  | 95                 |         |          |  |
|                                                                                                    | CAR PARKING   | 8000057321     | 13.08.2014            |                   | Pay and display at hotel                        | 10.00              |         |          |  |
|                                                                                                    | SUBSISTENCE - | 8000057321     | 13.08.2014            |                   | Dinner                                          | 9.50               |         |          |  |
|                                                                                                    |               | _ 1            | 1                     | - 5               | +                                               |                    | -(5)-   | 5        |  |

| 1 | Select the type of expense you are claiming for from the drop down box.                                                                                                    | Expense                            |
|---|----------------------------------------------------------------------------------------------------|------------------------------------|
| 2 | Enter the Transaction No.                                                                                                    | ACCOMODATION                       |
| 3 | Enter a clear description for each item being claimed                                                                                                    | MILES<br>POSTAGE<br>SUBSISTENCE    |
| 4 | Enter the Amount or number of miles for each item                                                                                                    | TELEPHONE<br>TRAVEL FARES<br>OTHER |
| 5 | <ul> <li>You won't be able to edit the following fields. They will self-populate in the next step:</li> <li>Actual visit date</li> <li>Rate (£)</li> <li>Total (£)</li> </ul> |                                    |

### EQA10: ONLINE EXPENSES 4/10 SUBMITTING A CLAIM

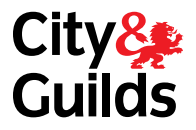

Note that you can enter more than one activity at a time

| Expenses Det | ails          | 6              |                       |                   |                                                 |                    |         |          |  |  |
|--------------|---------------|----------------|-----------------------|-------------------|-------------------------------------------------|--------------------|---------|----------|--|--|
| Delete       | Expense       | Transaction No | Claim Submission Date | Actual Visit Date | Description                                     | Amount(£)/No.Miles | Rate(£) | Total(£) |  |  |
|              |               | 8000057321     | 13.08.2014            | 23.07.2014        | One overnight stay approved by territory office | 60.00              | 1.00    | 60.00    |  |  |
|              | MILES         | 8000057321     | 13.08.2014            | 23.07.2014        | Home address to hotel to centre return journey  | 95.00              | 0.40    | 38.00    |  |  |
|              | CAR PARKING - | 8000057321     | 13.08.2014            | 23.07.2014        | Pay and display at hotel                        | 10.00              | 1.00    | 10.00    |  |  |
|              | SUBSISTENCE - | 8000057321     | 13.08.2014            | 23.07.2014        | Dinner                                          | 9.50               | 1.00    | 9.50     |  |  |
|              | TRAVEL FARES  | 8000057334     | 13.08.2014            |                   | Train from York to Darlington centre visit      | 15.00              |         |          |  |  |
|              | TRAVEL FARES  | 8000057334     | 13.08.2014            |                   | Mileage from home to York station return        | 18                 |         |          |  |  |
|              |               |                |                       |                   |                                                 |                    |         |          |  |  |

| 1 | Select the correct description for each item from the drop down box                                                  |
|---|----------------------------------------------------------------------------------------------------|
| 2 | As you enter your expenses click, on ' <b>Update Totals</b> ' at the bottom of the page to refresh your claim totals |
| 3 | <ul><li>The following columns will self-populate:</li><li>Actual visit date</li><li>Rate</li><li>Total</li></ul>     |

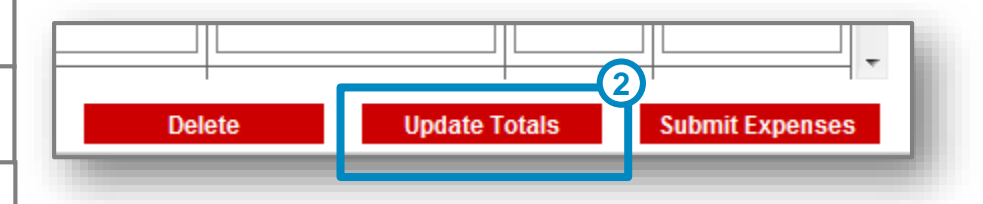

PLEASE NOTE At this stage your expenses will not be saved.

### EQA10: ONLINE EXPENSES 5/10 SUBMITTING A CLAIM

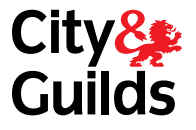

| Expenses Totals |           |       |      |              |             |             |                 | This section will also populate when you clic<br><b>'Update Totals'</b> |
|-----------------|-----------|-------|------|--------------|-------------|-------------|-----------------|-------------------------------------------------------------------------|
| Ac              | tivity    | Units | Rate | Total Amount | Open Status | Rej. Status | Approved Status | The amount for each item will populate in th                            |
| ACCO            | OMODATION | 60.00 | 1.00 | 60.00        | 60.00       | 0.00        | 0.00            | 'Open Status' column                                                    |
|                 | MILES     | 95.00 | 0.40 | 38.00        | 38.00       | 0.00        | 0.00            |                                                                         |
| CAF             | R PARKING | 10.00 | 1.00 | 10.00        | 10.00       | 0.00        | 0.00            |                                                                         |
| SUE             | SISTENCE  | 9.50  | 1.00 | 9.50         | 9.50        | 0.00        | 0.00            |                                                                         |
| TRA             | VEL FARES | 33.00 | 1.00 | 33.00        | 33.00       | 0.00        | 0.00            |                                                                         |

#### Expenses Details

| Delete | Expense       | Transaction No | Claim Submission Date | Actual Visit Date | Description                                     | Amount(£)/No.Miles                    | Rate(£) | Total(£) | ^ |
|--------|---------------|----------------|-----------------------|-------------------|-------------------------------------------------|---------------------------------------|---------|----------|---|
|        |               | 8000057321     | 13.08.2014            | 23.07.2014        | One overnight stay approved by territory office | 60.00                                 | 1.00    | 60.00    |   |
|        | MILES         | 8000057321     | 13.08.2014            | 23.07.2014        | Home address to hotel to centre return journey  | 95.00                                 | 0.40    | 38.00    |   |
|        | CAR PARKING - | 8000057321     | 13.08.2014            | 23.07.2014        | Pay and display at hotel                        | 10.00                                 | 1.00    | 10.00    |   |
|        | SUBSISTENCE - | 8000057321     | 13.08.2014            | 23.07.2014        | Dinner                                          | 9.50                                  | 1.00    | 9.50     |   |
|        | TRAVEL FARES  | 8000057334     | 13.08.2014            | 23.07.2014        | Train from York to Darlington centre visit      | 15.00                                 | 1.00    | 15.00    | 1 |
|        | TRAVEL FARES  | 8000057334     | 13.08.2014            | 23.07.2014        | Mileage from home to York station return        | 18.00                                 | 1.00    | 18.00    | 1 |
|        |               | İ              | 12.00.2014            | İ                 |                                                 | · · · · · · · · · · · · · · · · · · · |         |          |   |

### 6/10 SUBMITTING A CLAIM

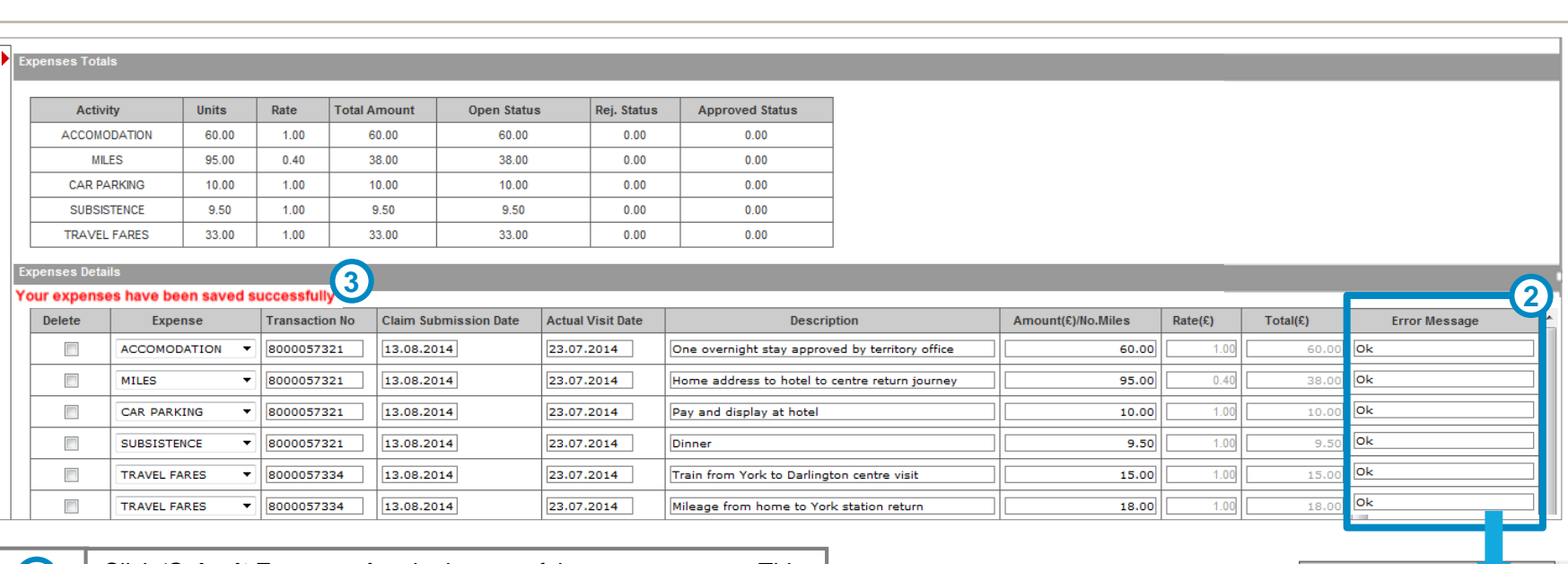

| 1 | Click ' <b>Submit Expenses'</b> at the bottom of the screen to save. This will make the claim available for the Territory Office to process .                                                   |
|---|----------------------------------------------------------------------------------------------------|
| 2 | An additional <b>Error Message</b> column will appear on the right, net to the 'Total'. If the claim was submitted successfully, it will say 'OK'. Otherwise, it will display an error message. |
| 3 | A <b>success message</b> will also appear in red print here, to indicate that the claim was successfully submitted. If there are errors, it will indicate so.                                   |

xpenses Details

There are some errors.Please see them in error message column.

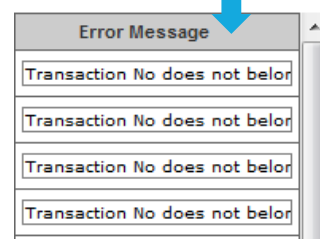

City

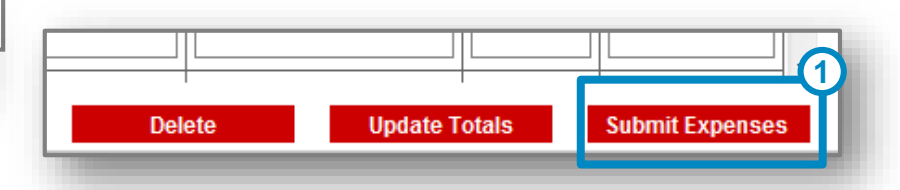

# EQA 10: ONLINE EXPENSES 7/10 SUBMITTING A CLAIM

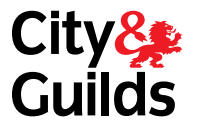

Now Complete the EQA expenses receipt form available on Aspire

Scan all your receipts and email with the expenses receipt form to eqaclaims@cityandguilds.com or qualityilm@i-l-m.com Please include the following in your email heading;

- 8000 transaction number
- relevant quality team

Please complete ONE expenses receipt form for each Quality team

# 8/10 VIEWING SUBMITTED CLAIMS

| 1 | Select Submitted Expenses from the drop down box                                                                                                    |
|---|----------------------------------------------------------------------------------------------------|
| 2 | Select a <b>date range or period</b> – this selection selects the Claim Submission date NOT the Actual visit date                                                  |
| 3 | Click <b>'Search'</b>                                                                                                    |
| 4 | These columns will be after the <b>'Totals'</b> column – you will see which claims and been approved, if any have been rejected and a reason in the LO note column |

Expenses Totals

|              |       | -    | -            |             |
|--------------|-------|------|--------------|-------------|
| Activity     | Units | Rate | Total Amount | Open Status |
| ACCOMODATION | 60.00 | 1.00 | 60.00        | 0.00        |
| MILES        | 95.00 | 0.40 | 38.00        | 0.00        |
| CAR PARKING  | 10.00 | 1.00 | 10.00        | 0.00        |
| SUBSISTENCE  | 9.50  | 1.00 | 9.50         | 0.00        |

| Show me:       | Submit Expenses 🔻              | 1 |
|----------------|--------------------------------|---|
| For Awarding o | rg City & Guilds 🔻             |   |
| For period * 🖲 | last month                     | 2 |
| Or From *      | since yesterday 5<br>last week | ] |
|                | last month<br>last year        | 0 |

Expenses Details

| Expense        | Transaction No | Claim Submission Date | Actual Visit Date | Description                                     | Amount(£)/No.Miles | Rate(£) | Total(£) |
|----------------|----------------|-----------------------|-------------------|-------------------------------------------------|--------------------|---------|----------|
| ACCOMODATION - | 8000057321     | 13.08.2014            | 23.07.2014        | One overnight stay approved by territory office | 60.00              | 1.00    | 60.00    |
| MILES          | 8000057321     | 13.08.2014            | 23.07.2014        | Home address to hotel to centre return journey  | 95.00              | 0.40    | 38.00    |
| CAR PARKING -  | 8000057321     | 13.08.2014            | 23.07.2014        | Pay and display at hotel                        | 10.00              | 1.00    | 10.00    |

| Status  |                                                   | Receipts Received                                             | LO Notes                                                                                                    |
|---------|---------------------------------------------------|---------------------------------------------------------------|----------------------------------------------------------------------------------------------------|
| Approve | -                                                 | $\checkmark$                                                  |                                                                                                    |
| Approve | -                                                 |                                                               |                                                                                                    |
| Reject  | -                                                 |                                                               | No receipt                                                                                                    |
| Approve | -                                                 | <b>V</b>                                                      |                                                                                                    |
|         | Status<br>Approve<br>Approve<br>Reject<br>Approve | Status       Approve       Approve       Reject       Approve | Status     Receipts Received       Approve     Image: Comparison of the state of the stateo |

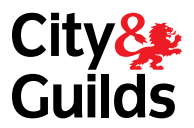

# 9/10 AMENDING AND SUBMITTING A CLAIM

| fine your search by using the criteria below. The fields may change depending upon the<br>ections made | Submit Expenses  |               |           |              |                       |
|----------------------------------------------------------------------------------------------------|------------------|---------------|-----------|--------------|-----------------------|
|                                                                                                    | Consultant       | EV            |           |              | Consultant/EV         |
| Awarding org City & Guilds                                                                             | Expenses Totals  |               |           |              |                       |
| period * 🔘 last week 🔻                                                                                 | Activity         | Units         | Rate      | Total Amount | Open Status           |
| rom *                                                                                                  | MILES            | 234.00        | 0.40      | 93.60        | 93.60                 |
| Search 3                                                                                               | Expenses Details |               |           |              |                       |
|                                                                                                    | Delete           | Expense       | Trans     | action No    | Claim Submission Date |
|                                                                                                    | 4                | MILES         | ▼ 8000112 | 2309         | 03.09.2015            |
|                                                                                                    |                  | ACCOMMODATION | •         |              | 03.09.2015            |
|                                                                                                    |                  |               | -1        |              |                       |

| 1 | Select <b>Submitted Expenses</b> from the drop down box                                                 |   |                                   |                 |             |
|---|----------------------------------------------------------------------------------------------------|---|-----------------------------------|-----------------|-------------|
| 2 | Select a <b>date range</b> – this selection selects the Claim Submission date NOT the Actual visit date |   | 5 Delete                          |                 |             |
| 3 | Click 'Search'                                                                                          | 6 |                                   |                 |             |
| 4 | To delete an entry tick the ' <b>delete'</b> box next to the expense line                               | 6 | The page at https://wdc.w         | alled-garde     | n.com says: |
| 5 | Click 'delete' at the bottom of the claim screen                                                        |   | Please confirm the deletion of se | elected line(s) |             |
| 6 | You will then see a pop box asking you to confirm deletion                                              |   |                                   |                 |             |
|   |                                                                                                    |   |                                   | OK              | Cancel      |

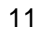

City 🎥 Guilds

### **10/10 VIEWING PROCESSED CLAIMS**

| 1 | Select My Processed Expenses from the drop down box                                                                                                    |
|---|----------------------------------------------------------------------------------------------------|
| 2 | Select a <b>date range</b> – this selection selects the Claim Submission date NOT the Actual visit date                                                            |
| 3 | Click <b>'Search'</b>                                                                                                    |
| 4 | These columns will be after the <b>'Totals'</b> column – you will see which claims and been approved, if any have been rejected and a reason in the LO note column |

#### Expenses Totals

| Activity     | Units | Rate | Total Amount | Open Status | Rej. Status |
|--------------|-------|------|--------------|-------------|-------------|
| ACCOMODATION | 60.00 | 1.00 | 60.00        | 0.00        | 0.00        |
| MILES        | 95.00 | 0.40 | 38.00        | 0.00        | 0.00        |
| CAR PARKING  | 10.00 | 1.00 | 10.00        | 0.00        | 10.00       |
| SUBSISTENCE  | 9.50  | 1.00 | 9.50         | 0.00        | 0.00        |

#### Expenses Details

| Expense        | Transaction No | Claim Submission Date | Actual Visit Date | Description                                     | Amount(£)/No.Miles | Rate(£) | Total(£) |
|----------------|----------------|-----------------------|-------------------|-------------------------------------------------|--------------------|---------|----------|
| ACCOMODATION - | 8000057321     | 13.08.2014            | 23.07.2014        | One overnight stay approved by territory office | 60.00              | 1.00    | 60.00    |
| MILES          | 8000057321     | 13.08.2014            | 23.07.2014        | Home address to hotel to centre return journey  | 95.00              | 0.40    | 38.00    |
| CAR PARKING V  | 8000057321     | 13.08.2014            | 23.07.2014        | Pay and display at hotel                        | 10.00              | 1.00    | 10.00    |

These are all your expense claims processed by a Quality Team, submitted in the selected period. You can see if they have been approved/rejected (Status) and any notes the Office may have made.

| Status    | <b>Receipts Received</b> | LO Notes   |
|-----------|--------------------------|------------|
| Approve 🔻 |                          |            |
| Approve 🔻 |                          |            |
| Reject 🔻  |                          | No receipt |
| Approve 🔻 |                          |            |

| Search                                         |                                                                            |
|------------------------------------------------|----------------------------------------------------------------------------|
| Define your s<br>The fields ma<br>selections m | earch by using the criteria below.<br>ay change depending upon the<br>ade. |
| Show<br>me:                                    | Processed Expenses                                                         |
| For Awarding<br>org                            | City & Guilds                                                              |
| For period *                                   |                                                                            |
| Or From *                                      | © To3                                                                      |
|                                                | Search                                                                     |

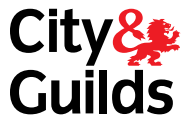